Oxford Journals の利用方法 ー統一アカウントによる認証を経て学外から使用する場合-

 一旦 Oxford Journals のサイト(https://academic.oup.com/journals )に接続し、利用 したい電子ジャーナルのページを表示します。画面右上の「Sign in」をクリックし、表 示された枠の中にある「Sign in via your Institution」の「Sign in」をクリックします。

| OVEODD                                                                                                    |                                                                                                    |                                                                                     |
|----------------------------------------------------------------------------------------------------|----------------------------------------------------------------------------------------------------|-------------------------------------------------------------------------------------|
| OXFORD                                                                                                    |                                                                                                    | Sign In V Register                                                                  |
| The American Historical                                                                                                    | Review                                                                                                    | Email address / Username                                                            |
| lssues More Content ▼ Submit ▼ P                                                                                                    | urchase Alerts About ♥                                                                                                    | III Password Q Attanced                                                             |
|                                                                                                    | COVID-19 - Support for our author and subscriber community                                                                                                    |                                                                                     |
|                                                                                                    |                                                                                                    | Sign In Forgot password?<br>Don't have an account?                                  |
| Norman Service Service | About the journal The American Historical Review (AHR) is the official publication of the A Historical Association (HAN). The AHR has been the journal of record fi                                             | American Historical Association<br>members<br>AMERICAN<br>HISTORICAL<br>ASSOCIATION |
| Editor<br>Latest Issue Alex Lichtenstein<br>Volume 125. Issue 4                                                                                                    | profession in the United States since 1895                                                                                                    | Sign in via society site ties                                                       |
| October 2020                                                                                                    |                                                                                                    | Sign in via your Institution Advertisement                                          |
|                                                                                                    |                                                                                                    |                                                                                     |
|                                                                                                    | Password     Forgot pa     Sign In     Don't have an a                                                                                                    | account?                                                                            |
|                                                                                                    | Sign In<br>Forgot pa<br>Don't have an a<br>American Historical Associa<br>members                                                                                                    | assword?<br>account?                                                                |
|                                                                                                    | American Historical Associa<br>members<br>AMERICAN<br>HISTORICAL<br>ASSOCIATION                                                                                                    | assword?<br>account?                                                                |
|                                                                                                    | Password         Sign In         Forgot pa         Don't have an a         American Historical Associa         members         AMERICAN         HISTORICAL         ASSOCIATION         Sign in via society site | assword?<br>account?                                                                |

 Sign in via your institution」という画面が表示されますので、「Filter」に「mie」の 語を入れて検索し、下部に表示される「Mie University」をクリックします。

| OXFORD<br>UNIVERSITY PRESS                                       |  |  |  |
|------------------------------------------------------------------|--|--|--|
| Sign in via your institution                                     |  |  |  |
| Please select your Institution below to access the sign in page. |  |  |  |
| Previously visited: Sentara Healthcare                           |  |  |  |
| Filter mie ×                                                     |  |  |  |
| Mie University                                                   |  |  |  |
| Premier Health System                                            |  |  |  |
|                                                                  |  |  |  |

3. 学術認証フェデレーション(学認)の認証画面が表示されますので、統一アカウントの ID とパスワードを入力し「Login」ボタンを押します。

| ► 三重大学<br>MIE UNIVERSITY        |  |  |
|---------------------------------|--|--|
| ユーザ名<br> <br>パスワード              |  |  |
| □ ログインを記憶しません。                  |  |  |
| □ 送信する情報を再度表示して送信の可否<br>を選択します。 |  |  |
| Login                           |  |  |

▶ パスワードをお忘れの方はこちら

▶お困りの方はこちら

4. 送信される情報についての確認画面が表示されますので、いずれかの同意方法にチェックを入れて「同意」ボタンをクリックします。

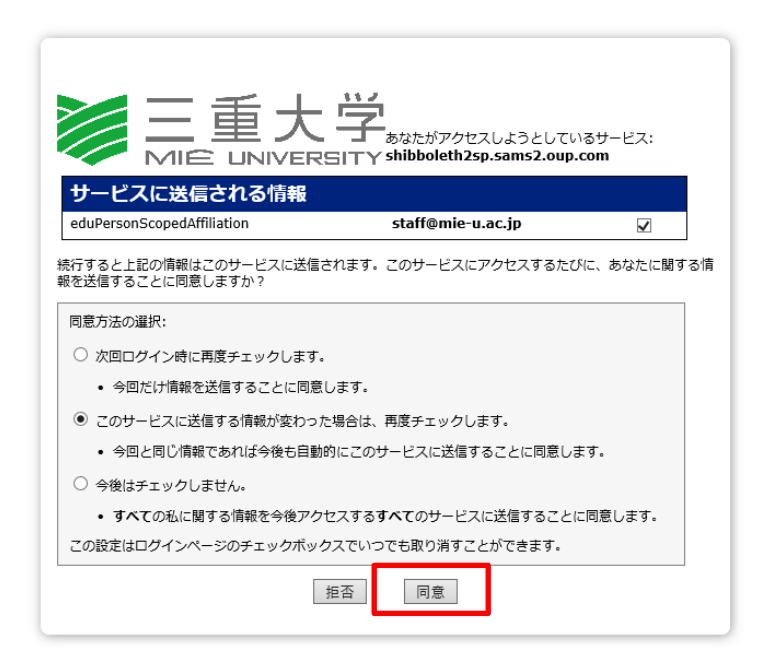

5.最初に表示された 1.のウェブページに戻ります。論文の PDF ファイルのダウンロードが 可能になっていますので、利用したい電子ジャーナルや記事を選択して利用して下さい。

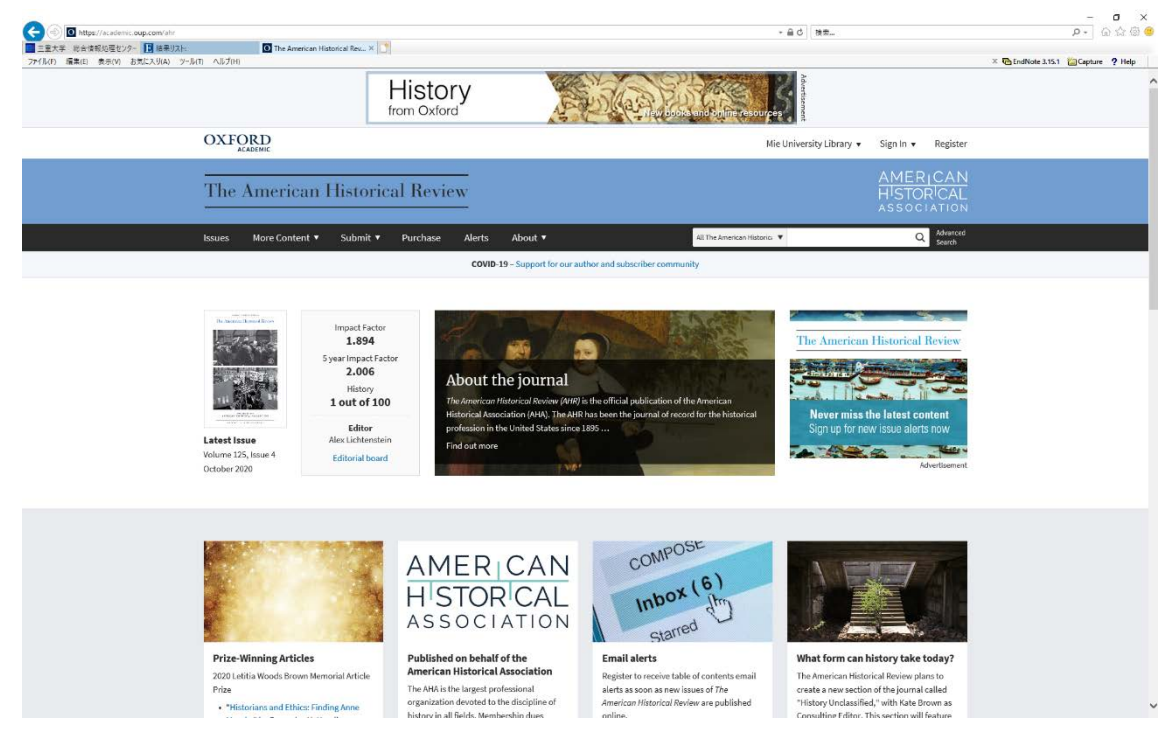

問い合わせ先

附属図書館 雑誌・電子情報担当 Tel: 059-231-9084 E-mail: lib-zasshi[at]ab.mie-u.ac.jp ([at]を@に変換して下さい)